## ARB GUIDE TO UPDATE THE LTP TAXONOMY – LTP TEAM 05.09.23

This is a guide to update the LTP taxonomy of databases downloaded before September 2023 using ARB.

## 1/ Download the latest LTP release in csv format from <a href="https://imedea.uib-csic.es/mmg/ltp/">https://imedea.uib-csic.es/mmg/ltp/</a>

This file is organized as follows:

| Column | Field          | Definition                                 |
|--------|----------------|--------------------------------------------|
| 1      | acc            | Accession number                           |
| 2      | fullname_ltp   | Species names (checked against LPSN)       |
| 3      | tax_ltp        | Taxonomic hierarchy (checked against LPSN) |
| 4      | tax_status_ltp | Taxonomic status of the fullname_ltp entry |
| 5      | type_ltp       | Type species giving the name to the genus  |
| 6      | sp_name_LPSN   | Correct species name according to LPSN     |
| 7      | tax_LPSN       | Taxonomic hierarchy according to LPSN      |

2/ Open your database with ARB and go to File  $\rightarrow$  Import  $\rightarrow$  Import fields from calc-sheet

The following window will pop up and must be competed as follows to update the LTP Taxonomy field (tax\_ltp)

| GDE / Import / Import fields from calc-sheet (on mmg4) – 🗆 🗙 |                                                  |  |  |  |  |  |
|--------------------------------------------------------------|--------------------------------------------------|--|--|--|--|--|
| CLOSE GO                                                     | HELP                                             |  |  |  |  |  |
| Import from CSV                                              | //home/asuarez/Escritorio/RELEASE_LTP_12_ Browse |  |  |  |  |  |
| Write content of column                                      | 3 - •                                            |  |  |  |  |  |
| to field                                                     | tax_ltp                                          |  |  |  |  |  |
| of species for which field                                   | acci                                             |  |  |  |  |  |
| matches content of column                                    | 1 - +                                            |  |  |  |  |  |
| Columns are separated by                                     | tabs 🖃                                           |  |  |  |  |  |
| Overwrite existing fields                                    | ∻no ♦yes                                         |  |  |  |  |  |
| Unmatched entries will                                       | be skipped 🖃                                     |  |  |  |  |  |
| Import to                                                    | all species 🖃                                    |  |  |  |  |  |
| Mark                                                         | species when writing field (unmark rest) $=$     |  |  |  |  |  |
| Field type                                                   | Text =                                           |  |  |  |  |  |

Follow the same steps to update all the LTP fields listed in the table as the information may have been also updated.

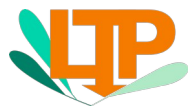

## ARB GUIDE TO UPDATE THE LTP TAXONOMY – LTP TEAM 05.09.23

| NDS (on mmg4) – 🗆 😣 |      |                 |     |            |       |                                                                       |  |  |
|---------------------|------|-----------------|-----|------------|-------|-----------------------------------------------------------------------|--|--|
|                     | LOSE | HELP            |     | Entr       | ies 1 | - 10 🖂 🔊                                                              |  |  |
| LEAF                | GRP. | FIELD           | SEL | WIDTH      | SRT   | ACI/SRT PROGRAM                                                       |  |  |
| ✓                   |      | jacc            | N   | 30         | S     | Ĭ                                                                     |  |  |
| ✓                   |      | Fullname_ltp    | N   | 30         | S     | Ĭ                                                                     |  |  |
| ✓                   |      | ]tax_ltp        | N   | 50         | S     | Ĭ                                                                     |  |  |
| ✓                   |      | ]tax_status_ltp | N   | 30         | S     | Ĭ                                                                     |  |  |
|                     | ✓    | Ĭ               | N   | <b>6</b> 0 | S     | ]taxonomy(1)                                                          |  |  |
| ✓                   |      | type_ltp        | N   | 30         | S     | Ĭ                                                                     |  |  |
|                     |      | šp_name_LPSN    | N   | 100        | S     | Ĭ                                                                     |  |  |
| ✓                   |      | correct_tax_LPS | N   | 100        | S     | <pre>jreaddb(fullname_ltp)lsrt(":*=*")</pre>                          |  |  |
|                     |      | Ĭ               | N   | 30         | S     | <pre>jreaddb(acc)lsrt(":*=(*)")</pre>                                 |  |  |
| 旦                   |      | Ĭ               | N   | 30         | S     | <pre>jreaddb(strain)lsrt(":r[T]*=")lsrt(":l[T]*=")lsrt(":s[T]*:</pre> |  |  |

3/ Check that the changes have been updated. Go to *Tree*  $\rightarrow$  *NDS* (*Node Display setup*)

When the marked species are now listed in the main ARB window it will look like the picture below:

|                 | LTP_04_2021_tax_update.arb - ARB (on mmg4)                                                                                                    |                                                                                                    |      |  |  |  |  |
|-----------------|----------------------------------------------------------------------------------------------------|----------------------------------------------------------------------------------------------------|------|--|--|--|--|
| <u>F</u> ile    | Spe <u>c</u> ies <u>S</u> equence S <u>A</u> I <u>Probes</u> <u>T</u> ree T <u>o</u> ols                                                                                                    | Properties                                                                                                    | HELP |  |  |  |  |
| SEL<br>PARK     | X 1_2021_tax_updat   tree_ltp_all_04_21   ali_16     2   -   5   C   ¥   €   III                                                                                                    | s Search Species Info<br>Jump 17528 marked                                                                                                    |      |  |  |  |  |
| GROUP           |                                                                                                    |                                                                                                    |      |  |  |  |  |
| P2001           | MB681979 Trabulsiella guamensis<br>10455129 Trabulsiella odontoternitis<br>MP672092 Estemptentilus terbelis                                                                                                    | Bacteria:Readowonadota:Romaprotecibacteria:Enterobacteria:Enterobacteria:ceaetinabuis;eilia citye sp.<br>Bacteria:Readowonadota:Romaprotecibacteria:Enterobacteria:Enterobacteria:exaetinabuis;eilia citye sp.<br>Bacteria:Readowonadota:Romaprotecibacteria:Enterobacteria:Enterobacteria:exaetinabuis;eilia citye sp.                                                                                                    |      |  |  |  |  |
|                 | MC272000 Enterodectils (FIDOIII EFE63377 Mangroublacter plantiponsor IPS1034 Mangroublacter plantiponsor IPS1034 Mangroublacter plantiponso IPS2227 Salmonella bengori IPS2227 Salmonella bengori                           | bacter is freedowinders indemogrationality is a freedowind in a freedowind in a constraint of the second second se |      |  |  |  |  |
| <b>N</b> 3<br>₩ | - Moscor, nicostella indica<br>14700580 Salanomila enterica subsp. arizonae<br>EUO14880 Salanomila enterica subsp. indica<br>EU014884 Salanomila enterica subsp. ductente<br>EU014888 Salanomila enterica subsp. diarizonae | bacter i a frændowinden a forminger ordenaeter i a finner ogsån frænde i fordenaeter i i accessfolkom i la o<br>Bacter i a frændowindel a forminger ordenaeter i a sin frændokater i a left finner bacter i accessfolkom i la o<br>Bacter i a frændowindel a forminger ordenaeter i a sin finner obacter i a left finner obacter i accessfolkom i la o<br>Bacter i a frændowindel a forminger ordenaeter i a sin finner obacter i a left finner obacter i accessfolkom i la o<br>Bacter i a frændowindel a forminger ordenaeter i a finner obacter i a left finner obacter i accessfolkom i la o<br>Bacter i a frændowindel a forminger ordenaeter i a finner obacter a left finner obacter i accessfolkom i la o<br>Bacter i a frændowindel a forminger ordenaeter i a finner obacter a left finner obacter i accessfolkom i la o                                                                                                    |      |  |  |  |  |
| -<>>            | AE006468 Salmonella enterica subsp. salamae<br>AE006468 Salmonella enterica subsp. enterica<br>AF530475 Escherichia fergusonii<br>X36665 Shigella flexmeri                                                                  | pacter is resolutionable interrepretendent is interretund ter siscipation in the second second secon |      |  |  |  |  |
| -左<br>MÖVE      | IX80725 Escherichta coli<br>IR870445 Shigella sonnei<br>IX1787682 Escherichia marmotae                                                                                                    | Bacteris/Beudwonaddia/Gewaprotecbacteris/Enterobacteris/Beidwardsteriaceas/Escherichia c type sp.<br>Bacteris/Beudwonaddia/Gewaprotecbacteris/Enterobacteris/Enterobacteriaceas/Bigella c<br>Bacteris/Beudwonaddia/Gewaprotecbacteris/Enterobacteris/Escherichia c                                                                                                    |      |  |  |  |  |
| 노               | X96966 Shigella dysenteriae<br>AJ508775 Escherichia albertii<br>MF568388 Shigella bogdii                                                                                                    | Bacter is/Readwannadots/Bawaproteabacter is/Enterobacterales/Enterobacter iacaes/Shigella c type sp.<br>Bacter is/Readwannadots/Bawaproteabacter is/Enterobacterales/Enterobacter iacaes/Escherichia c<br>Bacter is/Readwannadots/Bawaproteabacter is/Enterobacterales/Enterobacter iacaes/Escherichia/ c                                                                                                    |      |  |  |  |  |
| ţ.              | 9 NF734184 Intestinirhabdus alba<br>9 H0982945 Eitrobacter koseni<br>9 FR870441 Eitrobacter amalonaticus                                                                                                    | Bacter ia Preudwennadota (Bawaproteobacter ia Enterobactera les Enterobacter iaceas) Intestinintadus o type sp.<br>Bacter ia Preudwennadota (Bawaproteobacter ia Enterobactera les Enterobacteriaceas) intobacter o Bacteria Pseudwennadota (Bwaproteobacteria Enterobacteriaceas) i trobacter o Bacteria Pseudwennadota (Bwaproteobacteria Enterobacteriaceas) i trobacter o c                                                                                                    |      |  |  |  |  |
| UIÔTH           | Hru255/1 Liteobaster Farmeri<br>APO25352 Citeobaster rodentium<br>APC25354 Citeobaster cedlakii                                                                                                    | Marter in Freudoworadota Tuesaport decobertor in Einster dan Gera Les Tinter doatter in accessi Lirdoberter - c<br>Barter in Freudoworadota Subwaport decobertor in Einster doattera is Einsternoberter in accessi Lirdoberter - c<br>Barter in Freudoworadota Subwaport decoberter in Einsternobertera is Einsternoberter in accessi Lirdoberter - c                                                                                                    |      |  |  |  |  |
| -∻<br>-∻        | Hobcz/6 Escherichia nerkanni<br>14/3/38/29 Sallamont III subternanea<br>14/50305 Kosakonia covanii<br>14/2005/20 Kichschi subterna                                                                                          | Text en la responsational y belegar of experiences ter la structure de sur en la structure de text accession a la structure de sur en la structure de sur en la structure de structure  |      |  |  |  |  |
|                 | HG933296 Klebsiella quasipneumoniae subsp. quasipneumoniae                                                                                                    | adouerna;reseuudmonaudua;reammaproueduaucerna;renerouaucerares;enterdbacternaceae;kiedsieiia c<br>Bacteria;Pseudomonadota;Gammaprotecbacteria;Enterobacterales;Enterobacteriaceae;kiedsieila c                                                                                                    |      |  |  |  |  |

4/ Do not forget to save your database at *File*  $\rightarrow$  *Save whole database as...* 

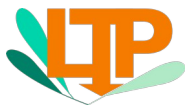